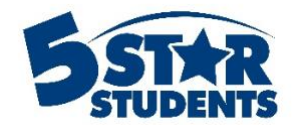

# **Push Notification Guide**

This guide will assist you with scheduling and sending push notifications to the Student App using 5-Star Students

- ✓ Determine which list of individuals will receive a push notification
- ✓ Learn how to schedule future notifications

Schedule push notifications

If your school has the Student Mobile App feature, you can send push notifications to individuals registered on the app. Managers and Users have the capability to publish and schedule notifications in 5-Star. The blue bell icon at the top of a list indicates the push notification option.

## Student App Area

To send a push notification to *all* individuals, including staff members, with the Student App, navigate to the Manager Area in 5-Star. Select the apps option and then choose Student App from the menu.

You will be directed to the configuration page where you can design the student app. Select the **News** tab to generate a message.

| Student App                                                                                                    |                                                         | •         | Apps Manager • Apps | <ul> <li>&gt; Student App</li> </ul> |                   |                    |                       |  |
|----------------------------------------------------------------------------------------------------|---------------------------------------------------------|-----------|---------------------|--------------------------------------|-------------------|--------------------|-----------------------|--|
| Configuration News                                                                                                  | s Beacon Information Beacon Schedules App Registrations |           |                     |                                      |                   |                    |                       |  |
| Post news items to communicate with your Student App users. You can also send or schedule mobile push notifications |                                                         |           |                     |                                      |                   |                    |                       |  |
| + Add news item                                                                                                    |                                                         |           |                     |                                      |                   |                    |                       |  |
| Title                                                                                                    | Updated                                                 | Enabled?  | Important?          | Notification                         | Notification Date |                    |                       |  |
| Winter Formal                                                                                                    | inter Formal Winter Formal is on Satur                  |           |                     |                                      | -                 |                    | / ×                   |  |
| Homecoming Week Be sure to wear your PJ's                                                                           |                                                         | 9/17/2018 | V                   |                                      | Sent              | 9/17/2018 10:25 AM | <ul> <li>×</li> </ul> |  |
| Back to School BBQ Our back to school BBQ is                                                                        |                                                         | 5/19/2017 | V                   |                                      | -                 |                    | <b>×</b>              |  |
| Football vs. Lincoln HS Come to the football game                                                                   |                                                         | 2/6/2017  | V                   |                                      | -                 |                    | <ul> <li>×</li> </ul> |  |
| Dress up Tomorrow Don't forgot to wear your                                                                         |                                                         | 2/6/2017  | V                   |                                      | -                 |                    | <b>×</b>              |  |
| H H I )                                                                                                    | ► ►                                                     |           |                     |                                      |                   |                    | Ö                     |  |

Click **Add news item** and fill in the message information. All news items will be displayed in the student app. You can enable the notification option and schedule when the message will be sent.

| Add/Edit News Item                                     | ×                                                                                     |
|--------------------------------------------------------|---------------------------------------------------------------------------------------|
| Title                                                  |                                                                                       |
| Message                                                |                                                                                       |
|                                                        | A                                                                                     |
| Link optional                                          |                                                                                       |
| Email contact optional                                 | Phone contact optional                                                                |
| Enabled?<br>Yes  Show or hide this news item as needed | Important?<br>No<br>Display this news item at the top of the list, regardless of date |
| Send notification?<br>Yes 🔻                            | Send at<br>8/20/2019 1:43 PM 🗳 🕓                                                      |
|                                                        | ✓ Update<br>◊ Cancel                                                                  |

#### Student Roster

Managers and Users can send a push notifications to all students with the Student App from the Students page. Click the bell icon to schedule a push notification.

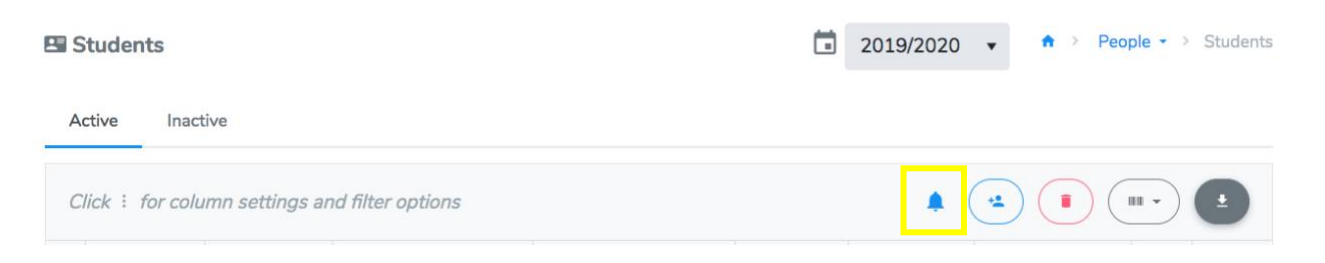

| Add/Edit Notification | ×                    |
|-----------------------|----------------------|
| Send At               |                      |
| 8/20/2019 1:53 PM 🛱 🕓 |                      |
| Message               |                      |
|                       |                      |
|                       | Å                    |
|                       | ✓ Update<br>◊ Cancel |

# Groups

If your school uses the Groups feature in 5-Star, Managers and Users can send push notifications to an entire group.

Click on the group name from the Groups page and click the blue bell icon to send a message to all of the group members.

| Blue Team    back to groups                   | 🕈 > People - > Blue Team 🕗 🚺 |
|-----------------------------------------------|------------------------------|
| Members                                       |                              |
| E Add from list Add from IDs Import from file | <b>A</b>                     |

### Activities

A Manager or User can send push notifications to individuals participating in a specific activity. For example, the Art Club advisor can send out a reminder message to all of the Art Club members.

Select the activity you want to send the message to and click the blue bell icon. Click the **Add notification** button and schedule when you want to message to send out to the members of the activity.

| 🕈 Art Club                                                              | ← back to list | 🕈 > Activ  | ities 🔹 👌 Art Clui | • 🖉 🖸   |          |                 |            |
|-------------------------------------------------------------------------|----------------|------------|--------------------|---------|----------|-----------------|------------|
| Participants                                                            |                |            |                    |         |          |                 |            |
| 🖙 Add from list 🖪 Add from IDs 🖪 Import from file 🔃 Import from scanner |                |            |                    |         |          |                 |            |
| Туре :                                                                  | Last name :    | First name | ID :               | Grade : | Gender : | Active? :       |            |
| Student                                                                 | Adams          | Anna       | 10013              | 10      | F        | Yes             | / ×        |
| Student                                                                 | Albelo         | Ezra       | 10869              | 9       | F        | Yes             | ×          |
| Student                                                                 | Albriton       | Daniel     | 10355              | 12      | м        | Yes             | × ×        |
| H - I - H 10 - items per page                                           |                |            |                    |         |          | 1 - 3 of 3 part | icipants 💍 |

| Add/Edit Notification × Send At 8/20/2019 1:53 PM 🛱 💿 Message |                       |            |          |
|---------------------------------------------------------------|-----------------------|------------|----------|
| Send At 8/20/2019 1:53 PM B © Message Vupdate C Cancel        | Add/Edit Notification | I          | ×        |
| B/20/2019 1:53 PM 	☐<br>Message<br>✓ Update 		 ♥ Cancel       | Send At               |            |          |
| Message                                                       | 8/20/2019 1:53 PM     | <b>:</b> • |          |
| ✓ Update S Cancel                                             | Message               |            |          |
| ✓ Update So Cancel                                            |                       |            |          |
| ✓ Update ♦ Cancel                                             |                       |            | k        |
|                                                               |                       |            | ✓ Update |

#### Events

Managers and Users can send push notifications to both event attendees and ticketed individuals.

#### **Ticket Holders**

To send a push notification to all of ticket holders, navigate to the event and click the tickets button. From that list, click the blue bell icon to create a message to send to all of the individuals.

| Homecoming Dance (9/14/2019)     C    ba       | ack > Events - > Homecoming Dance > Tickets |
|------------------------------------------------|---------------------------------------------|
| Tickets Summary Help                           |                                             |
| 💲 Paid   🕱 Gratis   🛦 Not paid   🌐 Online sale |                                             |
| ∠ Ticketing                                    | Ds B Import from file Import from scanner   |
| Add/Edit Notification                          | ×                                           |
| Send At<br>8/20/2019 1:53 PM 🛱 ⊙               |                                             |
| Message                                        |                                             |
|                                                |                                             |
| 1                                              | ✓ Update S Cancel                           |

#### **Event Attendees**

To send a push notification to all of the individuals who have checked into an event, navigate to the event from the calendar. Click the blue bell icon on the attendees page.

| Attendees      |                         |                |              |                  |                     |        |          |          |   |
|----------------|-------------------------|----------------|--------------|------------------|---------------------|--------|----------|----------|---|
| ≛ Check in     | Add from list           | t Add from IDs | s (JII) Impo | ort from scanner | Import from         | m file |          |          |   |
| Туре :         | Last name               | First name     | ID :         | Grade :          | Arrived :           | Left : | Ticket : | Guests : |   |
| Student        | Adams                   | Anna           | 10013        | 10               | 8/8/2019<br>2:28 PM |        | No       | 0        | × |
| Student        | Aginiga                 | Bailey         | 1172613      | 11               | 8/8/2019<br>2:24 PM |        | No       | 0        | × |
|                |                         |                |              |                  |                     |        |          |          |   |
| Add/Edit Noti  | Add/Edit Notification × |                |              |                  |                     |        |          |          |   |
| Send At        |                         |                |              |                  |                     |        |          |          |   |
| 8/20/2019 1:53 | 3 PM 🛱 🕒                |                |              |                  |                     |        |          |          |   |
| Message        |                         |                |              |                  |                     |        |          |          |   |
|                |                         |                |              | h                |                     |        |          |          |   |
|                |                         |                | V Update     | Cancel           |                     |        |          |          |   |

## Surveys and Voting

Managers and Users can send push notification to eligible survey and voting poll participants. After you have added the participants to the survey or poll, click on the notifications tab to create and schedule a notification.

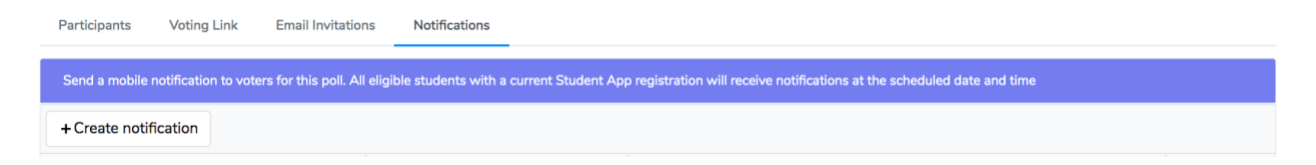